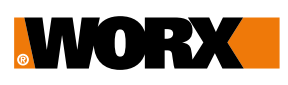

# **START** w 3 prostych krokach

VISION

Postaw stację ładującą na trawniku

 Zainstaluj stację na trawniku 5–15 cm od jego krawędzi. Przed stacją zostaw 2 m prostej drogi.

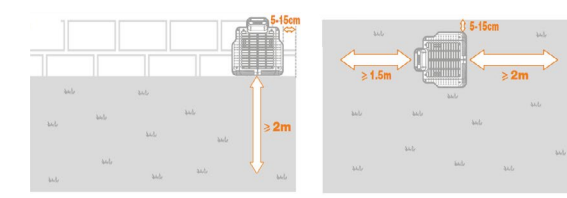

 Vision porusza się w kierunku przeciwnym do ruchu wskazówek zegara – pozwoli mu to łatwo odnaleźć drogę do stacji.

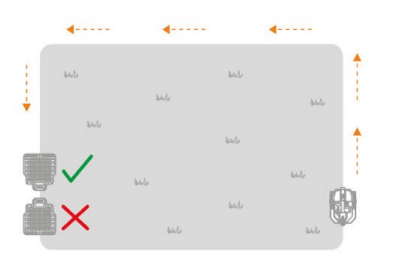

O Upewnij się, że nic nie zasłania kodu QR.

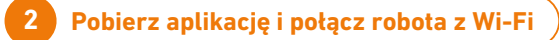

O Pobierz aplikację mobilną Landroid.

### Upewnij się, że Twoja sieć Wi-Fi pracuje w częstotliwości 2,4 GHz.

Vision wymaga Wi-Fi 2,4 GHz, ponieważ fale radiowe na tej częstotliwości mają większy zasięg.
Częstotliwość Twojego Wi-Fi możesz zmienić w ustawieniach routera – najczęściej przez przeglądarkę lub dedykowaną aplikację mobilną.

#### Umieść Vision w stacji ładującej i naładuj baterię co najmniej do 50%.

Jeśli zostaniesz poproszony o PIN, wpisz 0000 (każdą cyfrę potwierdzasz, wciskając pokrętło).

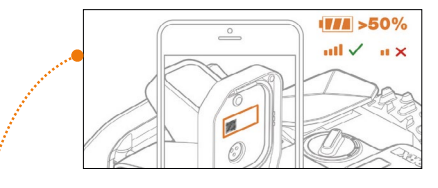

- Żeskanuj kod QR pod maską Vision za pomocą aplikacji mobilnej.
- O Wybierz opcję połączenia "Wi-Fi",
- Podążaj za wskazówkami na telefonie, aby pobrać najnowszą wersję oprogramowania.

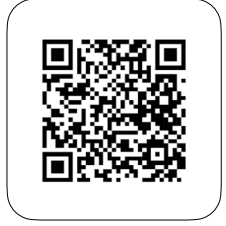

Pobierz instrukcję

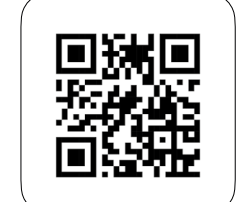

Pobierz aplikację

## Naciśnij START i gotowe!

Vision musi utworzyć mapę Twojego ogrodu przed pierwszym koszeniem.

Uruchom Vision i naciśnij START. Pamiętaj, że robot musi znajdować się w stacji ładującej i być naładowany co najmniej do 50%. Wybierz na robocie funkcję LAW EXPLORE.

## O Wyznaczanie stref koszenia.

Za pomocą dysków RFID, można utworzyć, aż 3 strefy koszenia. Dyski to wirtualny most dla robota.

O GOTOWE!

3

## Więcej informacji

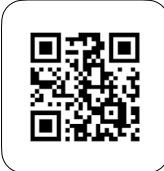

Odwiedź stronę worxlandroid.pl, aby uzyskać szczegółowe informacje i wsparcie techniczne.

Live support mavenoid

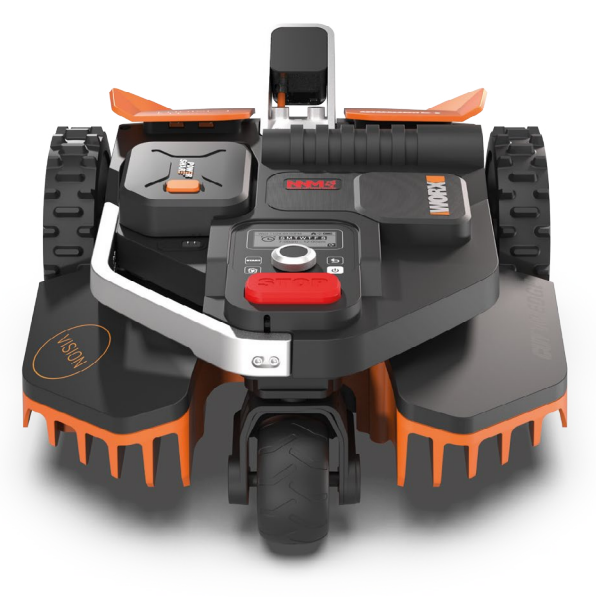